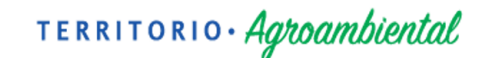

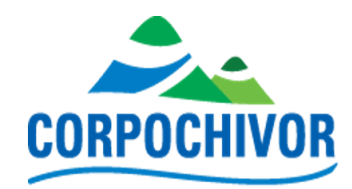

#### MANUAL PARA USUARIOS ADMINISTRATIVOS PORTAL FORESTAL SOLICITUDES

Ing. Andrés Camilo Romero Camargo - andrescamiloroca@gmail.com Ing. Fabián Andrés Ruiz Otálora – ing.fabian.ruizo@gmail.com

Contrato 219-24 y 222-24

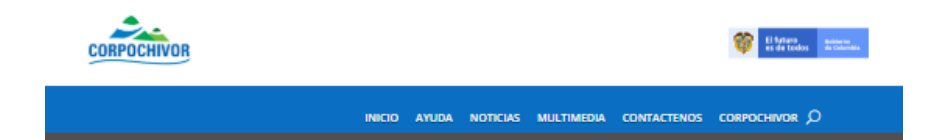

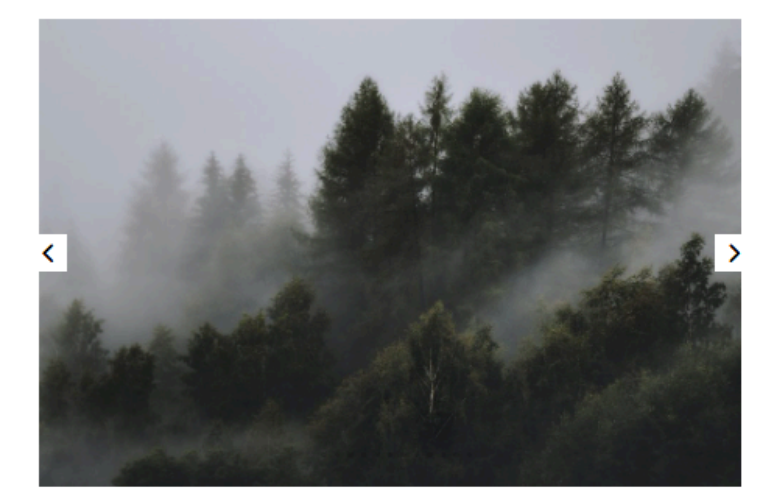

# PORTAL FORESTAL

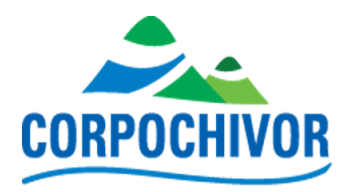

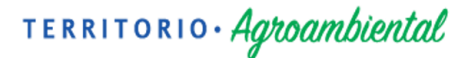

#### Tabla de contenido.

| 1. Ingreso al portal forestal para usuarios administrativos      | 4  |
|------------------------------------------------------------------|----|
| 2. Configuración General                                         | 6  |
| a. En Departamentos y Municipios se podrán crear nuevos y editar | 7  |
| b. Técnicos por municipio                                        | 8  |
| c. Prioridad                                                     | 10 |
| d. Especies e Insumos                                            | 11 |
| e. Sistemas Forestales                                           | 11 |
| f. Técnicos                                                      | 12 |
| g. Nombres Científicos                                           | 14 |
| h. Zonificación Forestal                                         | 14 |
| i. Filtros                                                       | 15 |
| j. Archivos Huérfanos                                            | 16 |
| 3. Viveros                                                       | 16 |
| a. Entradas a viveros                                            | 17 |
| b. Salida a viveros                                              | 20 |
| 4. Solicitudes                                                   | 21 |
| a. Solicitantes                                                  | 22 |
| b. Por Radicar                                                   | 23 |
| c. Historial                                                     | 25 |
| 5. Hojas de vida                                                 | 28 |
| a. Hojas de vida                                                 | 29 |
| b. Historial                                                     | 31 |
|                                                                  |    |
|                                                                  |    |

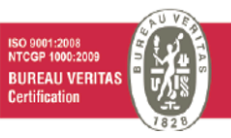

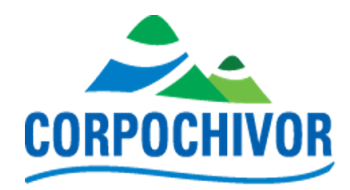

#### Portal Forestal para Usuarios Administrativos

Manual de inducción al Portal Forestal para usuarios administrativos. Este documento proporciona una comprensión completa del funcionamiento del Portal Forestal, donde podrá realizar diversas modificaciones en los registros de la base de datos.

Funcionalidades Principales:

Gestión de Usuarios: Tendrá la capacidad de crear usuarios para diferentes técnicos en el sistema y modificar sus privilegios de acceso según sea necesario.

Gestión de Municipios: Podrás realizar modificaciones en los municipios de acciones, incluyendo la capacidad de añadir, modificar o eliminar registros según sea necesario.

Gestión de Registros: Tendrás acceso para realizar acciones que también están disponibles para los técnicos, tales como actualizar, añadir o eliminar registros en las entradas o salidas de viveros, en las solicitudes y en las hojas de vida.

Instrucciones de Uso:

Para acceder al Portal Forestal, utiliza tus credenciales de inicio de sesión

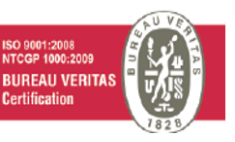

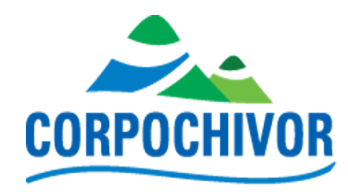

proporcionadas por el administrador del sistema.

Una vez dentro del portal, encontrarás menús y opciones intuitivas que te guiarán a través de las diferentes funcionalidades disponibles.

Nota Importante:

Recordar que como usuario administrativo, tiene la responsabilidad de garantizar la integridad y precisión de los datos en el sistema. Por favor, realizar todas las modificaciones con cuidado y siguiendo las políticas y procedimientos establecidos.

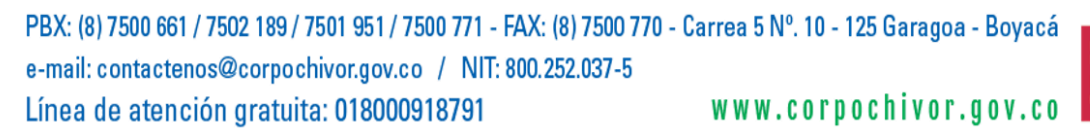

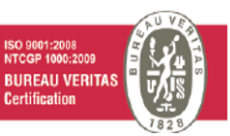

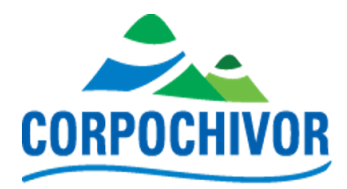

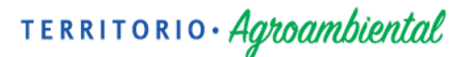

1. Ingreso al portal forestal para usuarios administrativos Ruta: <u>https://forestalcorpochivor.gov.co/</u>

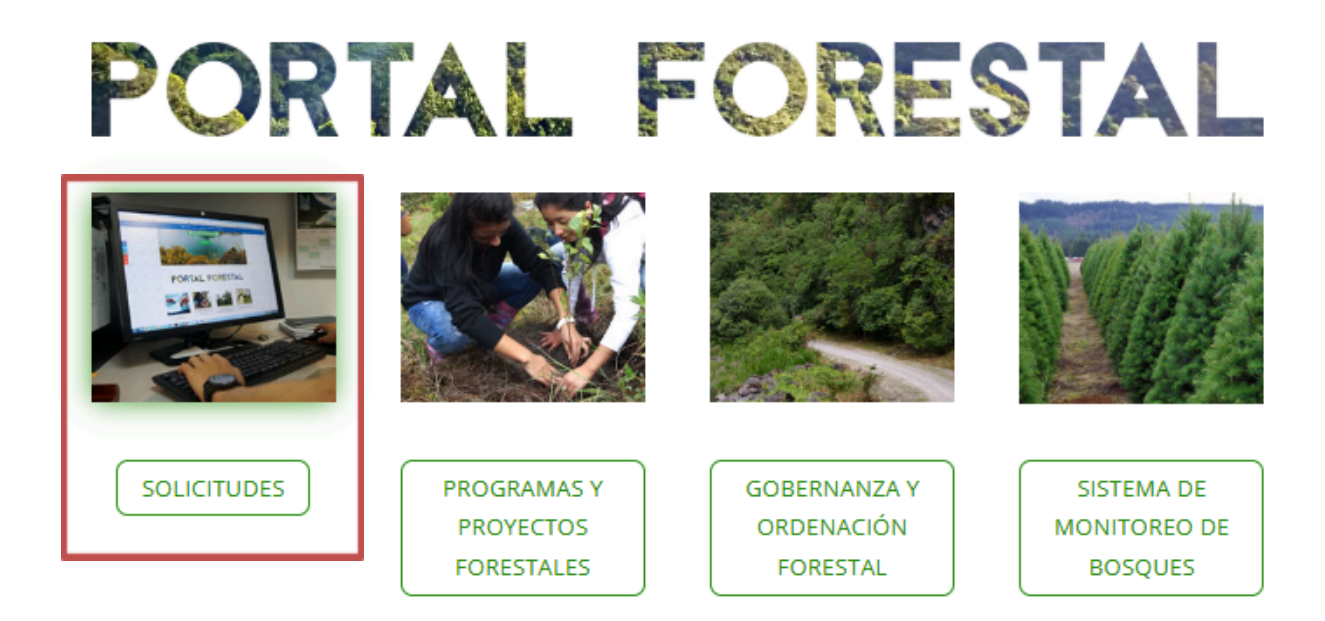

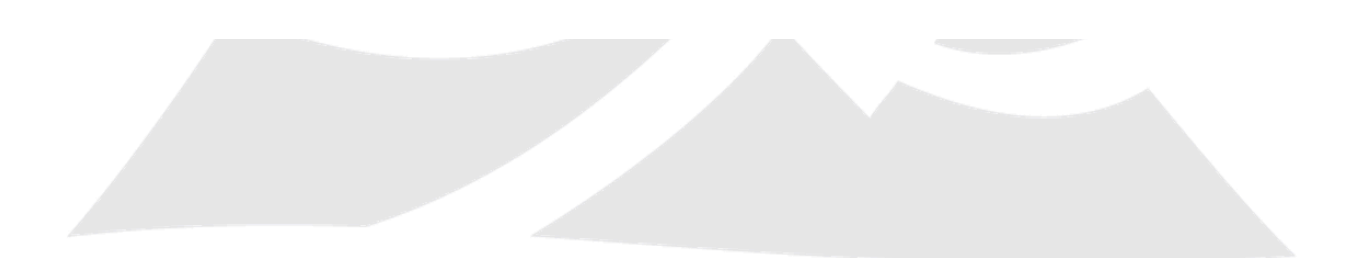

 PBX: (8) 7500 661 / 7502 189 / 7501 951 / 7500 771 - FAX: (8) 7500 770 - Carrea 5 N°. 10 - 125 Garagoa - Boyacá

 e-mail: contactenos@corpochivor.gov.co / NIT: 800.252.037-5

 Línea de atención gratuita: 018000918791

 W W W.corpochivor.gov.co

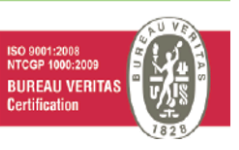

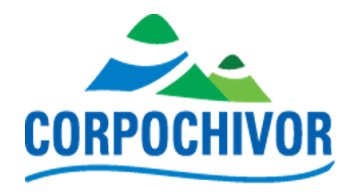

#### Clic en SOLICITUDES

Se obtiene:

| CORPOCHIVOR            | Inicio Portal Forestal          |
|------------------------|---------------------------------|
| Solicitudes Forestales | actividad de fomento forestal   |
|                        |                                 |
| Inscripción de usuario | Consulte estado de su solicitud |

Daremos clic en Inicio de sesión corporativo parte superior derecha

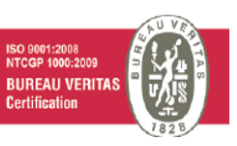

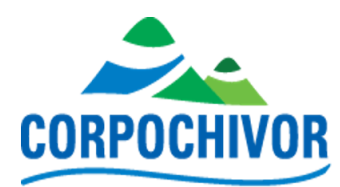

| Nor                   | nbre de usuario o co   | orreo electrón | ico   |
|-----------------------|------------------------|----------------|-------|
|                       |                        |                |       |
| Con                   | traseña                |                | ۲     |
|                       | Recuérdame             | Acc            | eder  |
| ¿Has                  | s olvidado tu contrase | ña?            |       |
| ← Ir                  | a Portal Forestal – Co | rpochivor      |       |
| <b>₽</b> <sub>★</sub> | Español                | ✓ Car          | mbiar |

Diligenciar el formulario con el usuario y contraseña establecidas como administrador para poder revisar todas las solicitudes realizadas, editarlas, eliminarlas, crear y modificar técnicos, asociar técnicos a municipios, etc.

#### 2. Configuración General

Dando clic en "Configuración General" se desplegará una lista de opciones como se evidencia en la siguiente imagen:

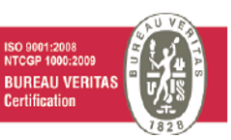

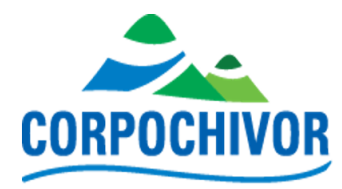

**CORPOCHIVOR** Inicio 🕈 Viveros 🗸 🖸 Solicitudes 🗸 🔲 Hojas de Vida 🗸 Cerrar Sesion Departamentos Municipios Listado de Solicitudes Tecnicos por Municipios Prioridad Buscar: 🔻 🛓 Exportar todo Especies e Insumos Sistemas Forestales Fecha Radicado Radicado Técnico Tecnicos Opciones Ticket # Solicitante Viable Estado Prioridad Vereda Asignado bicacion Nombres Cientificos JATEQUI ۹ 🖌 🖻 Zonificación Forestal Filtros Archivos Huérfanos BOHORQUEZ 22-01-2014 SOMONDOCO NORMA Q 🗡 🗉 01-01-2014 22-01 2014 CABRERA Abierto Q 🗡 🖻

#### a. En Departamentos y Municipios se podrán crear nuevos y editar

Dando clic en el lápiz que se encuentra al lado derecho de cada uno de los registros en la columna "**Actions**" de departamentos y en la columna "**Opciones**" de municipios dará la opción de modificar su información.

Departamentos:

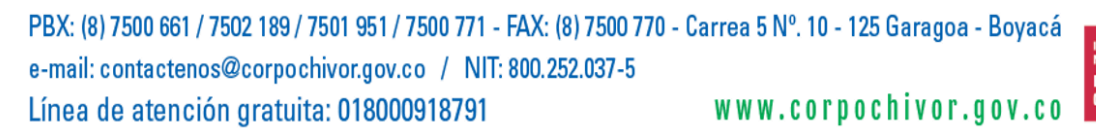

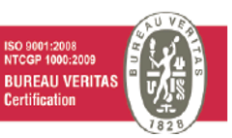

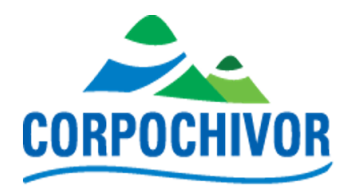

#### Listado Departamentos

| Nombre       | Estado | Actions |
|--------------|--------|---------|
| BOYACA       | 1      | Q /     |
| CUNDINAMARCA |        | Q /     |
| ANTIOQUIA    |        | Q /     |
| ATLANTICO    |        | Q /     |
| BOLIVAR      |        | Q /     |
| CALDAS       |        | Q /     |

#### Municipios:

### Listado de Municipios

| Descripcion | Departamento | Opciones |
|-------------|--------------|----------|
| ALMEIDA     | BOYACA       | Q /      |
| BOYACA      | BOYACA       | Q /      |
| CHINAVITA   | BOYACA       | Q /      |
| CHIVOR      | BOYACA       | Q 🖍      |

Para crear un nuevo Departamento o Municipio en la parte inferior izquierda encontrará un botón como este: Crear Nuevo

#### b. Técnicos por municipio

Dando clic en el lápiz que se encuentra al lado derecho de cada uno de los registros de los Agentes por Municipios en la columna "**Opciones**" dará la opción de modificar o eliminar el técnico asociado en el municipio escogido.

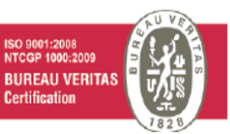

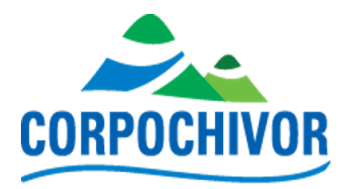

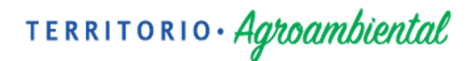

### Agentes por Municipios

| Buscar : 🔻 |                    |                                                                                    |     |       |   |
|------------|--------------------|------------------------------------------------------------------------------------|-----|-------|---|
| Municipio  |                    | Tecnicos                                                                           | Орс | iones |   |
| ALMEIDA    | Técnico            | Sistema Forestal                                                                   | ٩   |       |   |
|            | ersa-operador      | Esquema de Retibucion por Servicos Ambientales ERSA (Incentivos a la conservacion) |     |       | 1 |
|            | TecEdison.Forestal | Reforestación Protectora                                                           |     |       |   |
|            | TecEdison.Forestal | Reforestación Protectora - Productora                                              |     |       |   |

Dando clic en el lápiz se obtiene:

### Modificar Tecnicos por Municipios

| Municipio                                                                          |                  |
|------------------------------------------------------------------------------------|------------------|
| ALMEIDA                                                                            | ~                |
| Tecnico                                                                            |                  |
| ersa-operador                                                                      | ~                |
| Sistema Forestal                                                                   |                  |
| Esquema de Retibucion por Servicos Ambientales ERSA (Incentivos a la conservacion) | ~                |
|                                                                                    | Eliminar Técnico |
| Tecnico                                                                            |                  |
| TecEdison.Forestal                                                                 | ~                |
| Sistema Forestal                                                                   |                  |
| Reforestación Protectora                                                           | ~                |
|                                                                                    |                  |
| Tecnico                                                                            | Eliminar Técnico |
| TecEdison.Forestal                                                                 | ~                |
|                                                                                    |                  |

En la parte inferior izquierda se encontrará el botón **Agregar Técnico** el cual es el encargado de asociar un técnico con su respectivo **Sistema Forestal** el cual solo dejará asociar un técnico por cada uno de estos.

PBX: (8) 7500 661 / 7502 189 / 7501 951 / 7500 771 - FAX: (8) 7500 770 - Carrea 5 N°. 10 - 125 Garagoa - Boyacá e-mail: contactenos@corpochivor.gov.co / NIT: 800.252.037-5 Línea de atención gratuita: 018000918791 WWW.corpochivor.gov.co

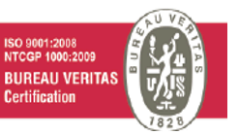

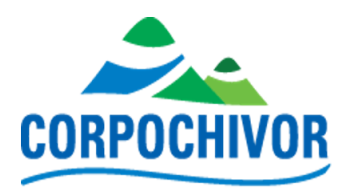

| Tecnico                                | Eliminar Técnico |
|----------------------------------------|------------------|
| TecEdison.Forestal                     | ~                |
| Sistema Forestal                       |                  |
| Reforestación Protectora - Productora  | ~                |
| Agregar Técnico                        | Eliminar Técnico |
| Modificar Eliminar Regresar al Listado | Modific          |

Después de haberlo asociado se procede a dar clic en el botón de Modificar y quedará asociado al municipio exitosamente.

#### c. Prioridad

Dando clic en el lápiz que se encuentra al lado derecho de cada uno de los registros del Listado de Prioridad en la columna "Opciones" dará la opción de modificar o eliminar asociado la prioridad escogida.

### Listado de Prioridad

| # | Descripcion | Urgente | Estado | opcie | ones |
|---|-------------|---------|--------|-------|------|
| 1 | Normal      |         | 1      | ٩     |      |
| 2 | Baja        |         | 1      | ٩     |      |
| 3 | Alta        |         | 1      | ٩     |      |
| 4 | Urgente     | 1       | 1      | ٩     |      |

Crear Prioridad

PBX: (8) 7500 661 / 7502 189 / 7501 951 / 7500 771 - FAX: (8) 7500 770 - Carrea 5 Nº. 10 - 125 Garagoa - Boyacá e-mail: contactenos@corpochivor.gov.co / NIT: 800.252.037-5 www.corpochivor.gov.co Línea de atención gratuita: 018000918791

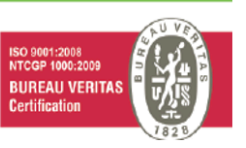

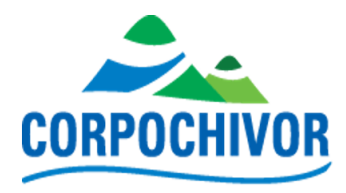

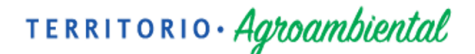

Para crear una nueva prioridad en la parte inferior izquierda encontrará un botón como este

Crear Prioridad

#### d. Especies e Insumos

Dando clic en el lápiz que se encuentra al lado derecho de cada uno de los registros del Listado de Insumos en la columna "Opciones" dará la opción de modificar o eliminar dicho registro correspondiente al insumo seleccionado.

#### Insumos

| Buscar : 🔻           |                       |       |        |            |               |          |
|----------------------|-----------------------|-------|--------|------------|---------------|----------|
| Descripcion          | Nombre científico     | Тіро  | Unidad | Vigencia   | Fecha Ingreso | Opciones |
| ACACIA MANGIUM 2016  | Acacia mangium        | Arbol | Unidad |            |               | ۹ 🖍      |
| ACACIA JAPONESA 2015 | Acacia melanoxylun    | Arbol | Unidad | 0002-11-29 |               | ۹ 🖍      |
| ALCAPARRO ENANO      | Senna multiglandulosa | Arbol | Unidad |            |               | ۹ 🖍      |
| ALCAPARRO 2015       | Cassia velutina       | Arbol | Unidad |            |               | ۹ 🖍      |
| ALISO 2016           | Alnus acuminata       | Arbol | Unidad |            |               | ۹ 🖍      |

Para crear una nueva prioridad en la parte inferior izquierda encontrará un botón como este: Crear Insumo

#### e. Sistemas Forestales

Dando clic en el lápiz que se encuentra al lado derecho de cada uno de los registros del Listado de Sistemas Forestales en la columna "Opciones" dará la opción de modificar dicho registro correspondiente a la descripción del sistema forestal.

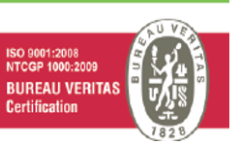

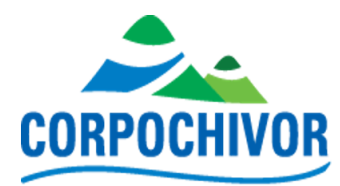

### Listado de Sistemas Forestales

| Descripcion                           | Opcio | nes |
|---------------------------------------|-------|-----|
| Reforestación Protectora              | ٩     |     |
| Reforestación Protectora - Productora | ٩     |     |
| Restauración                          | ٩     |     |
| Agroforestería                        | ٩     |     |
| Sistemas ahorradores de leña          | ٩     |     |
| Aislamientos de protección            | ٩     |     |

Al hacer clic en el lápiz podrá cambiar la descripción y el estado del sistema forestal, validando la modificación haciendo clic en Modificar.

### Modificar Sistema Foretal

| Descripcion              |  |
|--------------------------|--|
| Reforestación Protectora |  |
| Estado                   |  |
| 1                        |  |
| Modificar                |  |
| Regresar al Listado      |  |

Para crear una nueva prioridad en la parte inferior izquierda de la ventana de

Listado de Sistema Forestal encontrará un botón como este:

#### f. Técnicos

Dando clic en el lápiz que se encuentra al lado derecho de cada uno de los registros de los Técnicos en la columna "**Opciones**" dará la opción de modificar o eliminar al Técnico seleccionado.

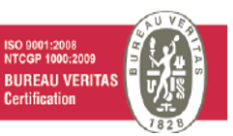

Crear Nuevo

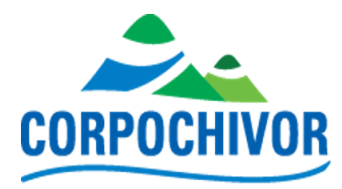

### Tecnicos

| Buscar : 🔻                                                    |                                  |                |          |
|---------------------------------------------------------------|----------------------------------|----------------|----------|
| Nombre                                                        | Correo                           | Usuario        | Opciones |
| cchivor-forest                                                | webmaster@corpochivor.gov.co     | cchivor-forest | ۹ 🖍      |
| Fredy Vallejo                                                 | jhonf.vallejo@corpochivor.gov.co | fredyvallejo   | ۹ 🖍      |
| Jhon Fredy Jiménez Gutiérres                                  | jhon.jimenez@corpochvor.gov.co   | jfjimenez      | ٩        |
| portalforestal@fondoaccion.org portalforestal@fondoaccion.org | portalforestal@fondoaccion.org   | faccion        | ٩        |

Dando clic en el lápiz se obtiene:

### Modificar Técnicos

| displayName                  |  |
|------------------------------|--|
| cchivor-forest               |  |
| Usuario *                    |  |
| cchivor-forest               |  |
| Correo Electronico *         |  |
| webmaster@corpochivor.gov.co |  |
| Cambiar Contraseña           |  |
|                              |  |
| Modificar                    |  |
| Regresar al Listado Eliminar |  |

Tenga en cuenta que en este caso sólo podrá editar el correo que esta asociado al usuario, su contraseña y como sea visualizado el usuario, una vez realizadas las ediciones del Técnico se procede a dar clic en el botón

Para crear un nuevo Técnico en la parte inferior izquierda de la ventana de Listado de Tecnicos encontrará un botón como este Crear Nuevo

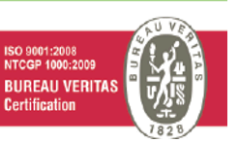

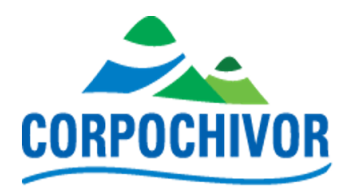

#### g. Nombres Científicos

Dando clic en el lápiz que se encuentra al lado derecho de cada uno de los registros del Listado de Nombre científico de Especies en la columna "**Opciones**" dará la opción de modificar o eliminar asociado la prioridad escogida.

### Nombre cientifico de Especies

| Buscar : 🔻      |                         |          |
|-----------------|-------------------------|----------|
| Nombre Común    | Nombre Científico       | Opciones |
| ABUTILON        | Abutilon grandifolium   | ۹ 🖍      |
| ACACIA BLANCA   | Acacia decurrens Willd  | ۹ 🖍      |
| ACACIA JAPONESA | Acacia melanoxylon R.Br | ۹ 🖍      |
| ACACIA MANGIUM  | Acacia mangium Willd    | ۹ 🖍      |

Para registrar una nueva especie en la parte inferior izquierda encontrará un botón como este: Crear Nuevo

#### h. Zonificación Forestal

Dando clic en el lápiz que se encuentra al lado derecho de cada uno de los registros del Listado de Zonificación Forestal en la columna "**Opciones**" dará la opción de modificar el registro seleccionado.

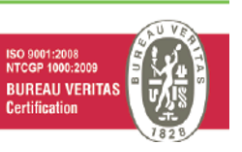

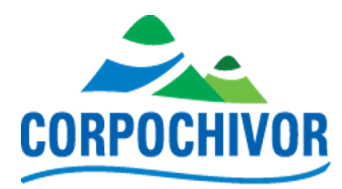

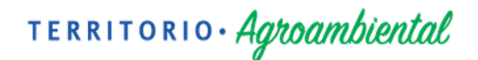

### Listado de Zonificación Forestal

| Descripcion                                      | Opcio | ones |  |
|--------------------------------------------------|-------|------|--|
| Área de uso múltiple con potencial forestal      | ٩     |      |  |
| Área Forestal de producción directa              | ٩     |      |  |
| Área Forestal de producción indirecta            | ٩     |      |  |
| Área Forestal de protección para la preservación | ٩     |      |  |
| Área Forestal de protección para la restauración | ٩     |      |  |

Para registrar una nueva Zonificación Forestal en la parte inferior izquierda

encontrará un botón como este:

#### i. Filtros

Podrá aplicar los filtros de Año, Ubicación, Estado y Sistema forestal a implementar para realizar una búsqueda en la base de datos como se puede ver en el siguiente ejemplo, luego de realizar la consulta deseada para exportar un archivo .xlsx con los registros correspondientes haga clic en el botón

Ł Exportar Solicitudes que se encuentra en la parte superior derecha.

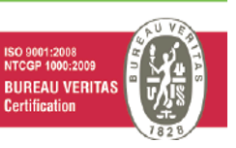

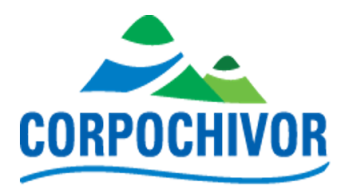

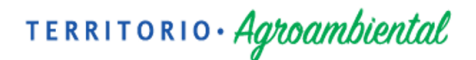

### Filtro solicitudes

| Año       |                                | Ubicac     | Ubicacion         |                     |                             | Estado         |                 |             | Sistema Forestal a implementar |        |                                                                                                    |             |                     |
|-----------|--------------------------------|------------|-------------------|---------------------|-----------------------------|----------------|-----------------|-------------|--------------------------------|--------|----------------------------------------------------------------------------------------------------|-------------|---------------------|
| 2020      |                                |            | CHIV              | /OR                 |                             | ~              | Todos           | los estados |                                | ¥      | Refores                                                                                                    | tación Prot | ectora 🗸            |
| Buscar    |                                |            |                   |                     |                             |                |                 |             |                                |        |                                                                                                    | E           | xportar Solicitudes |
| Ticket #  | Solicitante                    | Radicado # | Fecha<br>Radicado | Técnico<br>Asignado | Sistema Forestal            | Creado         | Fecha<br>Límite | Ubicacion   | Vereda                         | Viable | Estado                                                                                                    | Prioridad   | Opciones            |
| 000002741 | Nery Uvaldo<br>Montenegro Daza | 2020ER3709 | 19-06-2020        |                     | Reforestación<br>Protectora | 08-07-<br>2020 | 29-07-<br>2020  | CHIVOR      | SAN<br>CAYETANO                | SI     | En trámite<br>Abierto<br>En Viabilidad<br>En<br>Establecimiento<br>En<br>Mantenimiento<br>En Seguimiento<br>Finalizado<br>Cerrado | NORMAL      | Q / 1               |

#### j. Archivos Huérfanos

Hasta el momento no se encuentran registrados archivos huérfanos dentro del portal forestal.

#### 3. Viveros

Dando clic en **"Viveros"** se desplegará una lista de opciones como se evidencia en la siguiente imagen:

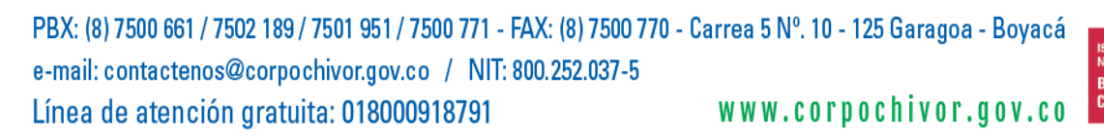

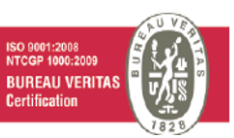

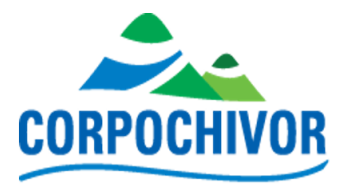

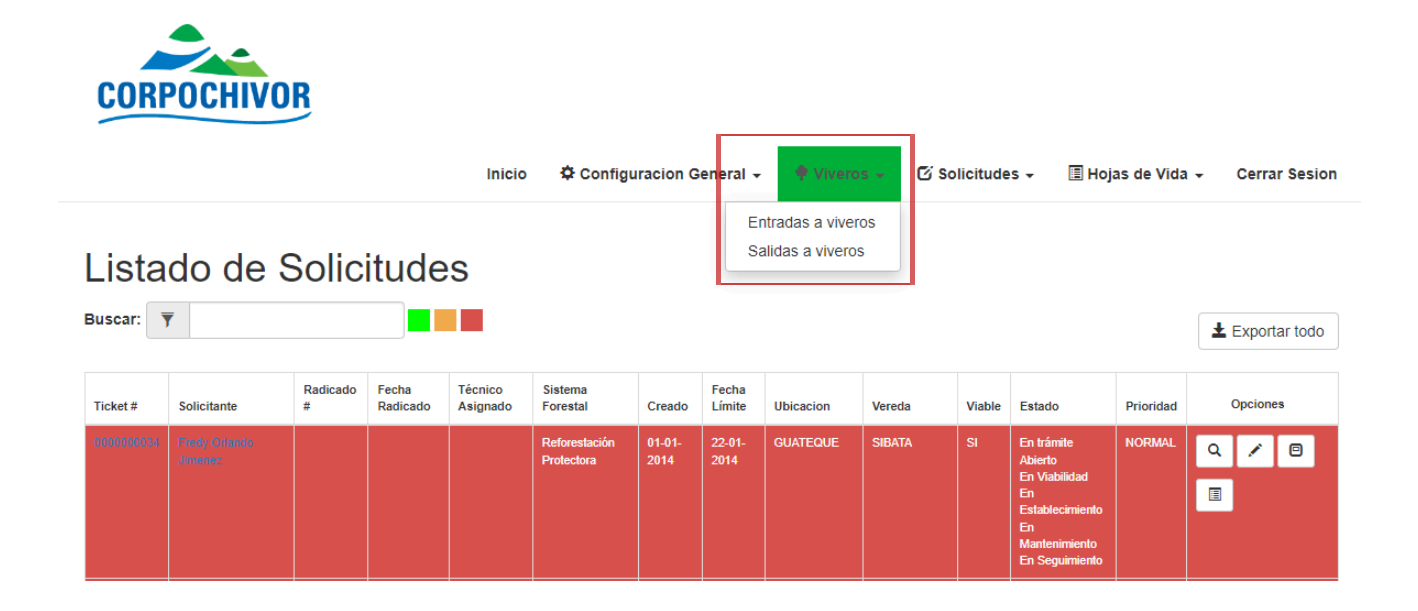

#### a. Entradas a viveros

En esta sección de entradas a viveros podrá crear, ver, editar y eliminar los registros de los viveros que se encuentran a disposición además generar reportes.

| Buscar : | Ŧ          |             |             |                      |          |        |         |          |          |
|----------|------------|-------------|-------------|----------------------|----------|--------|---------|----------|----------|
| No.      | Fecha      | Insumo      | Tipo Insumo | Nombre científico    | Vigencia | Unidad | Vivero  | Cantidad | Opciones |
| 1219     | 2021-04-24 | ABARCO      | Arbol       |                      | 2021     | Unidad | MACANAL | 1078     | Q 🗡 🗙    |
| 342      | 2020-04-06 | ABARCO 2019 | Arbol       | Cariniana pyriformis | 2019     | Unidad | MACANAL | 300      | Q 🖍 🗙    |
| 394      | 2020-03-20 | ABARCO 2019 | Arbol       | Cariniana pyriformis | 2019     | Unidad | MACANAL | 300      | Q 🖌 🗙    |
| 431      | 2020-04-30 | ABARCO 2019 | Arbol       | Cariniana pyriformis | 2019     | Unidad | MACANAL | 300      | Q 🖍 🗙    |
| 464      | 2020-05-08 | ABARCO 2019 | Arbol       | Cariniana pyriformis | 2019     | Unidad | MACANAL | 150      | Q 🖍 🗙    |
| 501      | 2020-05-15 | ABARCO 2019 | Arbol       | Cariniana pyriformis | 2019     | Unidad | MACANAL | 150      | a 🖍 🗙    |

Dando clic en el lápiz que se encuentra al lado derecho de cada uno de los

PBX: (8) 7500 661 / 7502 189 / 7501 951 / 7500 771 - FAX: (8) 7500 770 - Carrea 5 N°. 10 - 125 Garagoa - Boyacá e-mail: contactenos@corpochivor.gov.co / NIT: 800.252.037-5 Línea de atención gratuita: 018000918791 WWW.corpochivor.gov.co

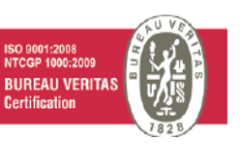

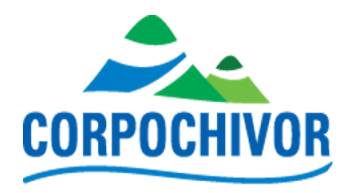

registros del listado de Entradas "**Opciones**" dará la opción de modificar el registro seleccionado.

Donde podrá modificar Fecha de ingreso, Especie, Vivero, Cantidad, Valor unitario, Valor Total, Tamaño Bolsa, Tipo de siembra, Fecha que vence. Luego de realizar la modificaciones correspondientes dará clic en el botón Actualizar.

| Fecha Ingreso   |   |
|-----------------|---|
| 2021-04-24      |   |
| specie          |   |
| ABARCO - Unidad | - |
| ivero           |   |
| MACANAL         | ~ |
| Cantidad        |   |
| 1078            |   |
| Valor Unitario  |   |
| 0               |   |
| /alor Total     |   |
| 0               |   |
| ſamaño Bolsa    |   |
| No Aplica       | ~ |
| Tipo Siembra    |   |
| No Aplica       | ~ |
| Fecha Vence     |   |
|                 |   |
| Actualizar      |   |
|                 |   |
|                 |   |

#### Modificar Entrada

 PBX: (8) 7500 661 / 7502 189 / 7501 951 / 7500 771 - FAX: (8) 7500 770 - Carrea 5 N°. 10 - 125 Garagoa - Boyacá

 e-mail: contactenos@corpochivor.gov.co / NIT: 800.252.037-5

 Línea de atención gratuita: 018000918791

 W W W.COrpochivor.gov.co

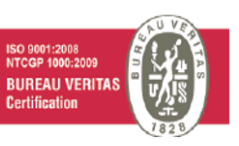

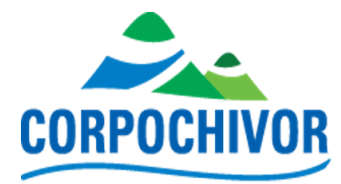

### Entradas

| Buscar : | Ŧ          |             |             |                      |          |        |         |          |          |
|----------|------------|-------------|-------------|----------------------|----------|--------|---------|----------|----------|
| No.      | Fecha      | Insumo      | Tipo Insumo | Nombre científico    | Vigencia | Unidad | Vivero  | Cantidad | Opciones |
| 1219     | 2021-04-24 | ABARCO      | Arbol       |                      | 2021     | Unidad | MACANAL | 1078     | Q 🖍 🗙    |
| 342      | 2020-04-06 | ABARCO 2019 | Arbol       | Cariniana pyriformis | 2019     | Unidad | MACANAL | 300      | Q 🖍 🗙    |
| 394      | 2020-03-20 | ABARCO 2019 | Arbol       | Cariniana pyriformis | 2019     | Unidad | MACANAL | 300      | Q 🖍 🗙    |
| 431      | 2020-04-30 | ABARCO 2019 | Arbol       | Cariniana pyriformis | 2019     | Unidad | MACANAL | 300      | Q 🖍 🗙    |
| 464      | 2020-05-08 | ABARCO 2019 | Arbol       | Cariniana pyriformis | 2019     | Unidad | MACANAL | 150      | Q 🖍 🗙    |
| 501      | 2020-05-15 | ABARCO 2019 | Arbol       | Cariniana pyriformis | 2019     | Unidad | MACANAL | 150      | Q 🖌 🗙    |

Dando clic en la **X** que se encuentra al lado derecho de cada uno de los registros del listado de Entradas **"Opciones"** dará la opción de eliminar el registro seleccionado. Donde le saldrá una ventana emergente donde verificará que desea eliminar ese registro.

| Eliminar entrada                                                                                                    | ×                                           |
|----------------------------------------------------------------------------------------------------|---------------------------------------------|
| ¿Eliminar entrada?                                                                                                    |                                             |
| Esta operación eliminará las Entradas a viveros, Salidas de viveros<br>Mortalidas e Insumos de las visitas que esten relacionadas c | i, así como también las<br>on dicho insumo. |
| D15                                                                                                    | ancelar Eliminar                            |

En la parte inferior encontrará tres botones como los siguientes Crear Entrada Generar Reportes Viveros donde al darle clic a crear entrada podrá crear un nuevo registro de entradas llenando un formulario como el siguiente.

PBX: (8) 7500 661 / 7502 189 / 7501 951 / 7500 771 - FAX: (8) 7500 770 - Carrea 5 N°. 10 - 125 Garagoa - Boyacá e-mail: contactenos@corpochivor.gov.co / NIT: 800.252.037-5 Línea de atención gratuita: 018000918791 **WWW.COrpochivor.gov.co** 

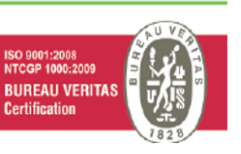

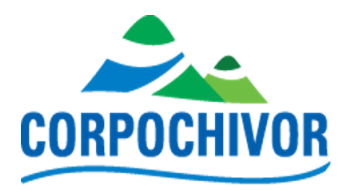

### Entradas a Viveros

| Fecha Ingreso                              |   |
|--------------------------------------------|---|
|                                            |   |
| Especie                                    |   |
| ACACIA MANGIUM 2016 - Acacia mangiumUnidad | • |
| Vivero                                     |   |
| MACANAL                                    | ~ |
| Cantidad                                   |   |
|                                            |   |
| Valor Unitario                             |   |
|                                            |   |
| Valor Total                                |   |
|                                            |   |
| Tamaño Bolsa                               |   |
| No Aplica                                  | ~ |
| Tipo Siembra                               |   |
| No Aplica                                  | ~ |
| Fecha Vence                                |   |
|                                            |   |
| Crear                                      |   |

Los otros dos botones de reportes generan un archivo .xlsx con los registros correspondientes.

#### b. Salida a viveros

Dando clic en el lápiz que se encuentra al lado derecho de cada uno de los registros del Salidas en la columna "**Opciones**" dará la opción de actualizar el registro de salidas seleccionado.

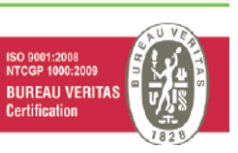

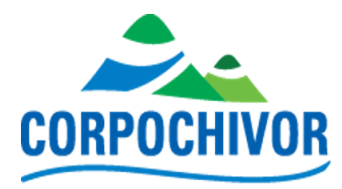

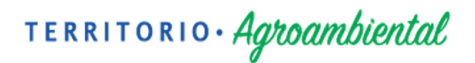

### Salidas

| No. | Fecha Salida | Insumos             |          |   | Opciones |  |
|-----|--------------|---------------------|----------|---|----------|--|
|     |              | Nombre Especie      | Cantidad |   |          |  |
|     |              | ABONO ORGANICO 2019 | 60       |   |          |  |
| 1   | 2016-11-09   | HOLLY LISO 2016     | 100      | Q |          |  |
|     |              | AYUHELO 2015        | 50       |   |          |  |
|     |              | ALISO 2016          | 50       |   |          |  |
|     |              |                     |          |   |          |  |
|     |              | Nombre Especie      | Cantidad |   |          |  |
|     |              | HOLLY LISO 2016     | 100      |   |          |  |
|     |              | AYUHELO 2015        | 50       |   |          |  |
| 2   | 2016-12-19   | ALISO 2016          | 50       | ٩ |          |  |
|     |              | ABONO ORGANICO 2019 | 60       |   |          |  |
|     |              | CAL DOLOMITA 2019   | 30       |   |          |  |
|     |              |                     |          |   |          |  |

#### 4. Solicitudes

Dando clic en "**Solicitudes**" se desplegará una lista de opciones como se evidencia en la siguiente imagen:

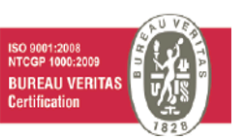

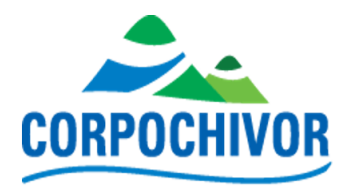

| CORF             | OCHIVO                        | R             |                   | Inicio              | o 🌣 Config                  | uracion (      | General -       | - 🕈 Vivero | os - 🕑 Sa                         | olicitude     | 🕫 - 🔳 Hoj                                                                                                | as de Vida | n - Cerrar Sesion |
|------------------|-------------------------------|---------------|-------------------|---------------------|-----------------------------|----------------|-----------------|------------|-----------------------------------|---------------|----------------------------------------------------------------------------------------------------|------------|-------------------|
| Lista<br>Buscar: | do de S                       | Solic         | itude             | S                   |                             |                |                 |            | Solicitar<br>Por Rad<br>Historial | ites<br>licar |                                                                                                    |            | ± Exportar todo   |
| Ticket #         | Solicitante                   | Radicado<br># | Fecha<br>Radicado | Técnico<br>Asignado | Sistema<br>Forestal         | Creado         | Fecha<br>Límite | Ubicacion  | Vereda                            | Viable        | Estado                                                                                                   | Prioridad  | Opciones          |
| 000000034        | Finally Oxforedor<br>Jimmenez |               |                   |                     | Reforestación<br>Protectora | 01-01-<br>2014 | 22-01-<br>2014  | GUATEQUE   | SIBATA                            | SI            | En trámite<br>Abierto<br>En Viabilidad<br>En<br>Establecimiento<br>En<br>Mantenimiento<br>En Seguimiento | NORMAL     | Q / 8             |
| DODCODDOX3       | MAURO<br>BOHORQUEZ            |               |                   |                     | Reforestación<br>Protectora | 01-01-<br>2014 | 22-01-<br>2014  | SOMONDOCO  | BOHORQUEZ                         | SI            | Abierto                                                                                                  | NORMAL     | Q 🖌 🖻             |

#### a. Solicitantes

Dando clic en el lápiz que se encuentra al lado derecho de cada uno de los registros del listado de Solicitantes en la columna "**Opciones**" dará la opción de modificar los datos del registro seleccionado.

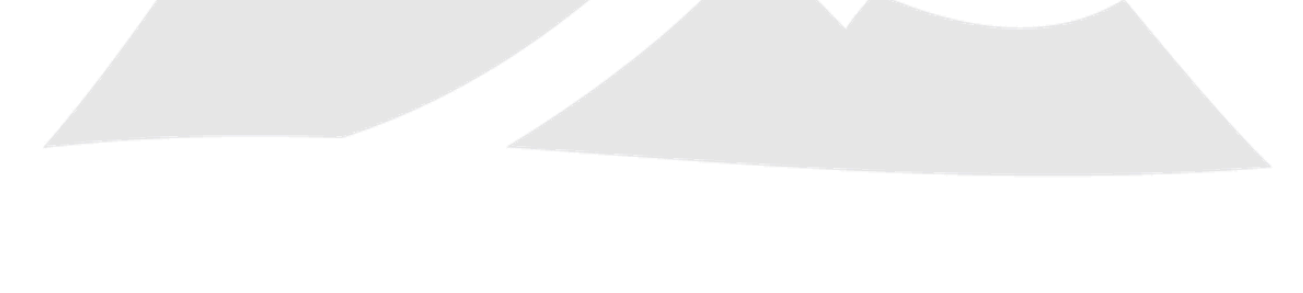

 PBX: (8) 7500 661 / 7502 189 / 7501 951 / 7500 771 - FAX: (8) 7500 770 - Carrea 5 N°. 10 - 125 Garagoa - Boyacá

 e-mail: contactenos@corpochivor.gov.co / NIT: 800.252.037-5

 Línea de atención gratuita: 018000918791

 W W W. corpochivor.gov.co

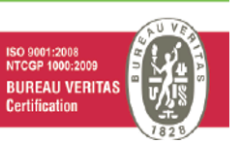

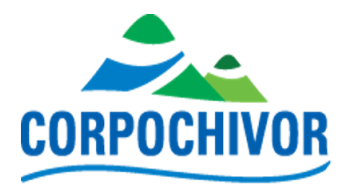

### Listado de Solicitantes

| Buscar : 🔻 |                     |           |         |                 |        |            |            |          |
|------------|---------------------|-----------|---------|-----------------|--------|------------|------------|----------|
| Documento  | Nombres             | Apellidos | Ciudad  | Direccion       | Correo | Telefono   | Celular    | Opciones |
| 74375502   | JAIRO DOS           | DAZA      | ALMEIDA | Mi direccion    |        |            | 3214240563 | ۹ 🖍      |
| 23604067   | MARÍA INÉS          | FRANCO    | ALMEIDA |                 |        | 3112620060 |            | ۹ 🖍      |
| 10527448   | ARISTIRES           | ROJAS     | BOYACA  | Amazonas grande |        |            | 3152345601 | ۹ 🖍      |
| 40035054   | ROSA ELVIRA         | TORRES    | BOYACA  |                 |        | 3208576390 |            | ۹ 🖍      |
| 79248884   | JUAN CAMILO         | GARCIA    | BOYACA  |                 |        | 3214456287 |            | ۹ 🖍      |
| 1009190    | FRANCISCO CONTRERAS |           | BOYACA  |                 |        | 3208898304 |            | ۹ 🖍      |

Al hacer clic en el lápiz podrá cambiar los datos del usuario seleccionado teniendo en cuenta los datos que se deben diligenciar obligatoriamente que tienen un \* En su descripción, para finalizar la actualización de los datos en la parte inferior izquierda deberá realizar el captcha y darle click en el botón Modificar.

| Teléfono Celular * |                                    |  |  |
|--------------------|------------------------------------|--|--|
| 3214240563         |                                    |  |  |
| Correo             |                                    |  |  |
|                    |                                    |  |  |
| Captcha            |                                    |  |  |
| No soy un robot    | reCAPTCHA<br>Privacidad - Términos |  |  |
| Modificar          |                                    |  |  |

#### b. Por Radicar

En esta sección podrá visualizar el listado de solicitudes donde cada solicitud podrá estar resaltada de tres colores diferentes según su estado de prioridad, Roja "Prioridad Urgente", Naranja "Prioridad Media", Verde "Prioridad Normal"

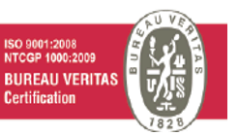

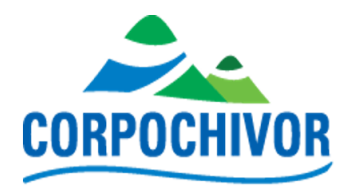

### Listado de Solicitudes

| Buscar:  | ₹                    |               |                   |                     |                             |                |                 |           |           |        |                                                                                                    |           | 1      | Expo  | rtar todo |
|----------|----------------------|---------------|-------------------|---------------------|-----------------------------|----------------|-----------------|-----------|-----------|--------|----------------------------------------------------------------------------------------------------|-----------|--------|-------|-----------|
| Ticket # | Solicitante          | Radicado<br># | Fecha<br>Radicado | Técnico<br>Asignado | Sistema<br>Forestal         | Creado         | Fecha<br>Límite | Ubicacion | Vereda    | Viable | Estado                                                                                                   | Prioridad |        | Opcio | ies       |
| 00000003 |                      |               |                   |                     | Reforestación<br>Protectora | 01-01-<br>2014 | 22-01-<br>2014  | GUATEQUE  | SIBATA    |        | En trámite<br>Abierto<br>En Viabilidad<br>En<br>Establecimiento<br>En<br>Mantenimiento<br>En Seguimiento | NORMAL    | ۵<br>ا | /     |           |
| 00000008 | 3 MAURO<br>BOHORQUEZ |               |                   |                     | Reforestación<br>Protectora | 01-01-<br>2014 | 22-01-<br>2014  | SOMONDOCO | BOHORQUEZ | SI     | Abierto                                                                                                  | NORMAL    | ٩      | 1     | 0         |

Dando clic en el lápiz que se encuentra al lado derecho de cada uno de los registros del listado de Solicitudes en la columna "**Opciones**" dará la opción de modificar los datos del registro seleccionado. donde podrá cambiar los datos de la solicitud seleccionada, para finalizar la actualización de la solicitud en la parte inferior izquierda deberá realizar el captcha y darle click en el botón Modificar.

| Lista     | do de S                  | Solici        | itude             | S                   |                             |                |                 |           |           |        |                                                                                                    |           |       |         |         |
|-----------|--------------------------|---------------|-------------------|---------------------|-----------------------------|----------------|-----------------|-----------|-----------|--------|----------------------------------------------------------------------------------------------------|-----------|-------|---------|---------|
| Buscar: 🦷 | 7                        |               |                   |                     |                             |                |                 |           |           |        |                                                                                                    |           | Ŧ     | Export  | ar todo |
| Ticket #  | Solicitante              | Radicado<br># | Fecha<br>Radicado | Técnico<br>Asignado | Sistema<br>Forestal         | Creado         | Fecha<br>Límite | Ubicacion | Vereda    | Viable | Estado                                                                                                   | Prioridad | (     | Opcione | 8       |
| 000000034 | Fredy Orlando<br>Jimenez |               |                   |                     | Reforestación<br>Protectora | 01-01-<br>2014 | 22-01-<br>2014  | GUATEQUE  | SIBATA    | SI     | En trámite<br>Abierto<br>En Viabilidad<br>En<br>Establecimiento<br>En<br>Mantenimiento<br>En Seguimiento | NORMAL    | Q<br> | /       | 8       |
| 000000083 | MAURO<br>BOHORQUEZ       |               |                   |                     | Reforestación<br>Protectora | 01-01-<br>2014 | 22-01-<br>2014  | SOMONDOCO | BOHORQUEZ | SI     | Abierto                                                                                                  | NORMAL    | ٩     | 1       | 0       |

Dando clic en alguno de los dos botones mostrados en la imagen anterior que se encuentran al lado derecho de cada uno de los registros del listado de Solicitudes en la columna "**Opciones**" lo llevara a la hoja de vida de la solicitud donde podrá agendar una visita, cargar documentos y/o agregar insumos.

Podrá realizar un filtro para buscar la solicitud en la base de datos ingresando en la barra de búsqueda el año, la ubicación, el estado, el nombre del solicitante, el número de ticket o su prioridad, luego de realizar la consulta deseada para exportar

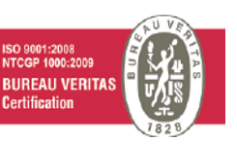

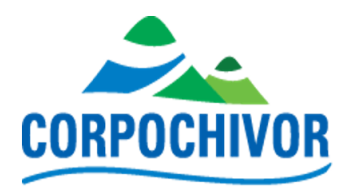

un archivo .xlsx con los registros correspondientes haga clic en el botón **±** Exportar Solicitudes que se encuentra en la parte superior derecha.

| Lista     | do de S     | Solic         | itude             | S                   |                             |                |                 |           |           |        |                                                                                                    |           |       |         |         |
|-----------|-------------|---------------|-------------------|---------------------|-----------------------------|----------------|-----------------|-----------|-----------|--------|----------------------------------------------------------------------------------------------------|-----------|-------|---------|---------|
| Buscar:   | 7           |               |                   |                     |                             |                |                 |           |           |        |                                                                                                    |           | Ŧ     | Export  | ar todo |
| Ticket #  | Solicitante | Radicado<br># | Fecha<br>Radicado | Técnico<br>Asignado | Sistema<br>Forestal         | Creado         | Fecha<br>Límite | Ubicacion | Vereda    | Viable | Estado                                                                                                   | Prioridad | ¢     | Opcione | s       |
| 000000034 |             |               |                   |                     | Reforestación<br>Protectora | 01-01-<br>2014 | 22-01-<br>2014  | GUATEQUE  | SIBATA    | SI     | En trámite<br>Abierto<br>En Viabilidad<br>En<br>Establecimiento<br>En<br>Mantenimiento<br>En Seguimiento | NORMAL    | a<br> | /       |         |
| 000000083 |             |               |                   |                     | Reforestación<br>Protectora | 01-01-<br>2014 | 22-01-<br>2014  | SOMONDOCO | BOHORQUEZ | SI     | Abierto                                                                                                  | NORMAL    | ٩     | 1       | 8       |

El documento que se exporta tiene el siguiente formato.

| ਜ਼ 5× ੇ × ∓                                                         | Listado de Solicitudes-2024-05-0                                                          | 09 19_58 - Excel                                                                                                    | Inic. ses.                                                                                                    | - o ×                 |
|---------------------------------------------------------------------|-------------------------------------------------------------------------------------------|----------------------------------------------------------------------------------------------------|----------------------------------------------------------------------------------------------------|-----------------------|
| Archivo Inicio Insertar Disposición de págin                        | na Fórmulas Datos Revisar Vista Ayuda 🖓 ¿Qué de                                           | esea hacer?                                                                                                    |                                                                                                    | P                     |
| $\begin{array}{c c} & & \\ & & \\ & & \\ & \\ & \\ & \\ & \\ & \\ $ | v = = = ≫ v e <sup>0</sup><br>= = = = = = = = = = = = = v \$ v % v % 000 5% 4%<br>Estilor | ato condicional × Image: Insertar ×<br>prmato como tabla × Image: Image: I | AT Participation of the selection of the selection of the | GPT for<br>Excel Word |
| Portapapeles Ivi Fuente                                             | Alineación Iul Numero Iul                                                                 | Estilos Celdas                                                                                                    | Edicion Complementos i                                                                                                    | iptforwork.com        |
| A2 - : X V fx SOLICITU                                              | JDES DE REFORESTACIÓN                                                                     |                                                                                                    |                                                                                                    | ~                     |
|                                                                     |                                                                                           |                                                                                                    | F                                                                                                    |                       |
| 4 Ticket # No Padicado                                              | Eacha de Registra - Primer pembro                                                         | Segundo Nombro                                                                                                    | Primer apollido                                                                                                    | Segundo anell         |
| 5 000000001 2014FB                                                  | 2014-01-01.00-00-00 JAIRO                                                                 | DOS                                                                                                    |                                                                                                    | Segundo apen          |
| 6 000000000 2014EB                                                  | 2014-01-0100-00-00 MARÍA                                                                  | NÉS                                                                                                    | EBANCO                                                                                                    |                       |
| 7 [000000000: 2014EB3299                                            | 2014-01-0100:00:00 ABISTIRES                                                              |                                                                                                    | BOJAS                                                                                                    |                       |
| 8 000000004 2014er3298                                              | 2014-01-0100:00:00 ROSA                                                                   | ELVIRA                                                                                                    | TORRES                                                                                                    |                       |
| 9 0000000005 2014ER1150                                             | 2014-01-01 00:00:00 JUAN                                                                  | CAMILO                                                                                                    | GARCIA                                                                                                    |                       |
| 10 000000006 2014ER                                                 | 2014-01-01 00:00:00 FRANCISCO                                                             | CONTRERAS                                                                                                    |                                                                                                    |                       |
| 11 000000007 2014ER3228                                             | 2014-01-01 00:00:00 EVELID                                                                | GUERRERO                                                                                                    |                                                                                                    |                       |
| 12 000000006 2014ER                                                 | 2014-01-01 00:00:00 RIGOBERTO                                                             | NUMPAQUE                                                                                                    |                                                                                                    |                       |
| 13 0000000000 20                                                    | J14 2014-01-01 00:00:00 JDSE                                                              | NELSON                                                                                                    | LEGUIZAMO                                                                                                    |                       |
| 14 0000000010 2014ER                                                | 2014-01-01 00:00:00 OMAIRA                                                                | RAMOS                                                                                                    |                                                                                                    |                       |
| 15 0000000011 2014ER                                                | 2014-01-01 00:00:00 JDSE                                                                  | MIGUEL                                                                                                    | PARRA                                                                                                    | PAEZ                  |
| 16 0000000012 2014ER                                                | 2014-01-01:00:00:00 ANDREA                                                                |                                                                                                    | PULIDO                                                                                                    |                       |
| 17 0000000013 2014ER                                                | 2014-01-01 00:00:00 ANIBAL                                                                | GUERRA                                                                                                    |                                                                                                    |                       |
| 18 000000014 2020R01                                                | 2014-01-0100:00:00 FELIX                                                                  | MORA                                                                                                    |                                                                                                    |                       |
| 19 000000015 2014ER1353                                             | 2014-01-0100:00:00 BLANCA                                                                 | ELSA                                                                                                    | LEGHUIZAMÓN                                                                                                    | PABÓN                 |
| 20 000000016 2014ER2013                                             | 2014-01-0100:00:00 ANA                                                                    | ISABEL                                                                                                    | CASTRO                                                                                                    | VERGARA               |
| 21 0000000017 2014ER2467                                            | 2014-01-0100:00:00 CAROLINA                                                               | VASQUEZ                                                                                                    | PEDREROS                                                                                                    |                       |
| 22 000000018 2014ER2986                                             | 2014-01-0100:00:00 NELSON                                                                 | Α.                                                                                                    | CASTRO                                                                                                    |                       |
| 23 000000019 2014ER3297                                             | 2014-01-0100:00:00 EDUARDO                                                                | MORENO                                                                                                    |                                                                                                    |                       |
| 24 000000020 2014ER3127                                             | 2014-01-01 00:00:00 AURELIAND                                                             |                                                                                                    | MOLINA                                                                                                    |                       |
| 25 000000021 2014ER2394                                             | 2014-01-0100:00:00 ANA                                                                    | JULIA                                                                                                    | FIGUEREDO                                                                                                    |                       |
| 26 000000022 2016ER2971                                             | 2014-01-0100:00:00 SIERVD                                                                 | ALIRIO                                                                                                    | GARCIA                                                                                                    | HERRERA               |
| 27 000000023 2014ER000                                              | 2014-01-0100:00:00 JORGE                                                                  | ENRIQUE                                                                                                    | BEJARANO                                                                                                    | URREGO                |
| 28 000000024 2014ER1337                                             | 2014-01-0100:00:00 ISIDRD                                                                 | MARTINEZ                                                                                                    | VEGA                                                                                                    |                       |
| 29 000000025 2014ER                                                 | 2014-01-01 00:00 RUSA                                                                     | EMA                                                                                                    | GUNZALES                                                                                                    |                       |
| 30_00000026 2014ER3505                                              | 2014-01-01-00:00:00 LUIS                                                                  | BENIGNO                                                                                                    | AVILA                                                                                                    |                       |
| 31 00000002/2014EH910                                               | 2014-01-0100:00:00 FARNEY                                                                 | URHEGU                                                                                                    | 11 10001                                                                                                    |                       |
| 32 00000002t 2014ER                                                 | 2014-01-0100:00:00 ISABELINA                                                              | GAMBUA                                                                                                    | ALARUUN                                                                                                    |                       |
| 33 000000023 2014EH                                                 | 2014-01-0100:00:00 IDHAEL                                                                 | MUHA                                                                                                    |                                                                                                    |                       |
| 34 000000031 2010EH3500                                             | 2014-01-0100:00:00 AVICULA                                                                | LUG CAMBULUG                                                                                                    | Barmandan                                                                                                    | 5 K 2 -               |
| 36 00000003120HER34                                                 | 2014-01-0100-00-00 Nalaan                                                                 | Sapeler                                                                                                    | Dermudez.                                                                                                    | rano                  |
| 30 000000002 20 HEHO ID                                             | 20 MH0 H0 100.00.00 Welson                                                                | Janonez                                                                                                    |                                                                                                    |                       |
| Listado de Solicitudes (+)                                          |                                                                                           |                                                                                                    |                                                                                                    | •                     |
| Listo (1) Accesibilidad: todo correcto                              |                                                                                           |                                                                                                    | III III                                                                                                    | + 68%                 |

#### c. Historial

 PBX: (8) 7500 661 / 7502 189 / 7501 951 / 7500 771 - FAX: (8) 7500 770 - Carrea 5 N°. 10 - 125 Garagoa - Boyacá

 e-mail: contactenos@corpochivor.gov.co / NIT: 800.252.037-5

 Línea de atención gratuita: 018000918791

 W W W. corpochivor.gov.co

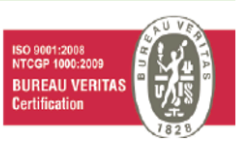

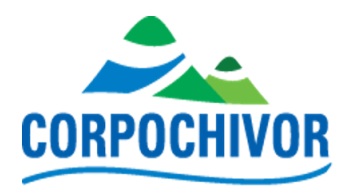

En esta sección podrá visualizar el listado de solicitudes donde cada solicitud podrá estar resaltada de tres colores diferentes según su estado de prioridad, Roja "Prioridad Urgente", Naranja "Prioridad Media", Verde "Prioridad Normal"

### Listado de Solicitudes

| uscar:    | T                    |            |                   |                     |                             |                |                 |           |        |        |                                                                                                    |           | Ł Exportar todo |
|-----------|----------------------|------------|-------------------|---------------------|-----------------------------|----------------|-----------------|-----------|--------|--------|----------------------------------------------------------------------------------------------------|-----------|-----------------|
| Ticket #  | Solicitante          | Radicado # | Fecha<br>Radicado | Técnico<br>Asignado | Sistema<br>Forestal         | Creado         | Fecha<br>Límite | Ubicacion | Vereda | Viable | Estado                                                                                                    | Prioridad | Opciones        |
| 000000001 | JAIRO DOS<br>DAZA    | 2014ER     | 03-11-<br>2014    |                     | Reforestación<br>Protectora | 01-01-<br>2014 | 22-01-<br>2014  | GUATEQUE  | YAVIR  | SI     | En trámite<br>Abierto<br>En<br>Mantenimiento<br>En Seguimiento<br>En Viabilidad<br>En<br>Establecimiento<br>Finalizado | NORMAL    |                 |
| )00000002 | MARÍA INÉS<br>FRANCO | 2014ER     | 09-06-<br>2014    |                     | Reforestación<br>Protectora | 01-01-<br>2014 | 22-01-<br>2014  | ALMEIDA   | TONA   | SI     | En trámite<br>Abierto<br>En Viabilidad<br>En<br>Establecimiento<br>En<br>Mantenimiento<br>En Seguimiento<br>Finalizado | NORMAL    |                 |

Dando clic en el lápiz que se encuentra al lado derecho de cada uno de los registros del listado de Solicitudes en la columna "Opciones" dará la opción de modificar los datos del registro seleccionado. donde podrá cambiar los datos de la solicitud seleccionada, para finalizar la actualización de la solicitud en la parte inferior izquierda deberá realizar el captcha y darle click en el botón Modificar.

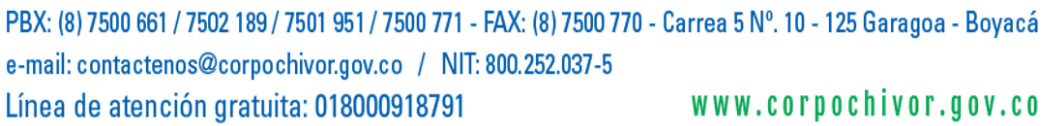

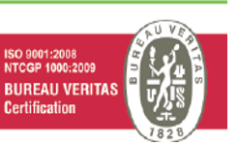

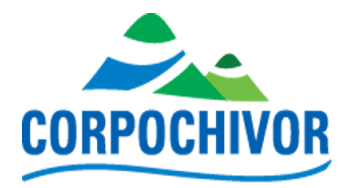

### Listado de Solicitudes

| Buscar:   | Y                    |            |                   |                     |                             |                |                 |           |        |        |                                                                                                    |           | Ł Exportar todo |
|-----------|----------------------|------------|-------------------|---------------------|-----------------------------|----------------|-----------------|-----------|--------|--------|----------------------------------------------------------------------------------------------------|-----------|-----------------|
| Ticket #  | Solicitante          | Radicado # | Fecha<br>Radicado | Técnico<br>Asignado | Sistema<br>Forestal         | Creado         | Fecha<br>Límite | Ubicacion | Vereda | Viable | Estado                                                                                                    | Prioridad | Opciones        |
| 000000001 | JAIRO DOS<br>DAZA    | 2014ER     | 03-11-<br>2014    |                     | Reforestación<br>Protectora | 01-01-<br>2014 | 22-01-<br>2014  | GUATEQUE  | YAVIR  | SI     | En trámite<br>Abierto<br>En<br>Mantenimiento<br>En Seguimiento<br>En Viabilidad<br>En<br>Establecimiento<br>Finalizado | NORMAL    |                 |
| 00000002  | MARÍA INÉS<br>FRANCO | 2014ER     | 09-06-<br>2014    |                     | Reforestación<br>Protectora | 01-01-<br>2014 | 22-01-<br>2014  | ALMEIDA   | TONA   | SI     | En trámite<br>Abierto<br>En Viabilidad<br>En<br>Establecimiento<br>En<br>Mantenimiento<br>En Seguimiento<br>Finalizado | NORMAL    |                 |

Dando clic en alguno de los dos botones mostrados en la imagen anterior que se encuentran al lado derecho de cada uno de los registros del listado de Solicitudes en la columna "**Opciones**" lo llevara a la hoja de vida de la solicitud donde podrá agendar una visita, cargar documentos y/o agregar insumos.

Podrá realizar un filtro para buscar la solicitud en la base de datos ingresando en la barra de búsqueda el año, la ubicación, el estado, el nombre del solicitante, el número de ticket o su prioridad, luego de realizar la consulta deseada para exportar un archivo .xlsx con los registros correspondientes haga clic en el botón que se encuentra en la parte superior derecha.

Listado de Solicitudes Buscar: 🔻 🛓 Exportar todo Fecha Técnic Sisten Fecha Ubicacion Opciones Ticket # Solicitante Radicado # Radicado Creado Vereda Viable Estado Prioridad Asignado Forestal Límite GUATEQUE YAVIR 0000000001 JAIRO DOS 2014ER 03-11-Reforestación 01-01-22-01-SI En trámite NORMAL Q 💉 🖻 DAZA 2014 Protectora 2014 2014 Abierto En Mantenimiento En Seguimiento En Viabilidad En Establecimiento Finalizado EI documento que exporta tiene el siguiente formato. se

PBX: (8) 7500 661 / 7502 189 / 7501 951 / 7500 771 - FAX: (8) 7500 770 - Carrea 5 N°. 10 - 125 Garagoa - Boyacá e-mail: contactenos@corpochivor.gov.co / NIT: 800.252.037-5 Línea de atención gratuita: 018000918791 WWW.corpochivor.gov.co

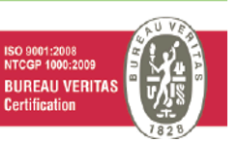

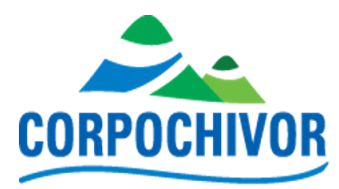

| Archivo       Inicio       Insetar       Disposición de página       Fórmulas       Datos       Revisar       Vista       Ayuda       Q ¿Qué dese hace? |                    |
|----------------------------------------------------------------------------------------------------|--------------------|
| $ \begin{array}{ c c c c c c c c c c c c c c c c c c c$                                                                                                 | 1                  |
|                                                                                                    | or<br>ord<br>k.com |
| A2 • : × ✓ fr S                                                                                                    | ~                  |
| A B C D                                                                                                    | E 🔺                |
| 4 Ticket # No. Radicado Fecha de Registro Primer nombre Segundo Nombre                                                                                  |                    |
| 5 000000001 2014ER 2014-01-01 00:00:00 JAIRO DOS                                                                                                    |                    |
| 6 000000002 2014ER 2014-01-01 00:00:00 MARÍA INÉS                                                                                                    |                    |
| 7 000000003 2014ER3299 2014-01-01 00:00:00 ARISTIRES                                                                                                    |                    |
| 8 000000004 2014er3298 2014-01-01 00:00:00 ROSA ELVIRA                                                                                                  |                    |
| 9 000000005 2014ER1150 2014-01-01 00:00:00 JUAN CAMILO                                                                                                  |                    |
| 10 000000006 2014ER 2014-01-01 00:00:00 FRANCISCO CONTRERAS                                                                                             |                    |
| 11 000000007 2014ER3228 2014-01-01 00:00:00 EVELIO GUERRERO                                                                                             |                    |
| 12 000000008 2014ER 2014-01-01 00:00:00 RIGOBERTO NUMPAQUE                                                                                              |                    |
| 13 000000009 2014 2014-01-01 00:00:00 JOSE NELSON                                                                                                    |                    |
| 14 0000000010 2014ER 2014-01-01 00:00:00 OMAIRA RAMOS                                                                                                   |                    |
| 15 000000011 2014ER 2014-01-01 00:00:00 JOSE MIGUEL                                                                                                    |                    |
| 16 00000012 2014ER 2014-01-01 00:00:00 ANDREA                                                                                                    |                    |
| 1/ 000000033 2014ER 2014-01-01 00:00:00 ANIBAL GUERA                                                                                                    |                    |
| 18 000000014 2020R01 2014-01-0100:00:00 FELIX MORA                                                                                                    |                    |
| 19 000000015 2014EN1353 2014-01 00:00:00 BLANCA ELSA                                                                                                    |                    |
| 20100000001b 2014FX2013 2014-010000000 ANA ISABEL                                                                                                    |                    |
| 21 000000017 2014EX2457 2014-01-01 0000000 CAROLINA VASQUE2                                                                                             |                    |
| 22 000000018 2014EX2986 2014-01-01 0000000 NELSON A.                                                                                                    |                    |
| 23 000000019 2014EX237 2014-01 00:00:00 EDDARDO MOKENO                                                                                                  |                    |
| 24 000000020 2014EK3127 2014-01 00:00:00 AUKELANO                                                                                                    |                    |
| 22 JUUUUUU 2 JUI4E2334 2014-01-20 JUUUUUU ANA JUUA                                                                                                    |                    |
| 20100000022 [claderC271 20140-0100.0000 SIERVO ALIRIO                                                                                                   |                    |
|                                                                                                    | + 1000             |

#### 5. Hojas de vida

Dando clic en "**Hojas de vida**" se desplegará una lista de opciones como se evidencia en la siguiente imagen:

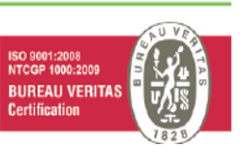

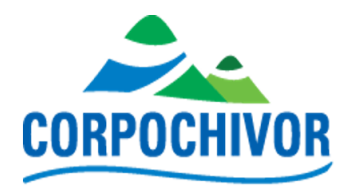

| COR              | POCHIVO                  | DR            |                   | Inicio              | 추 Configu                   | iracion G      | eneral <del>-</del> | Vivero    | s - ℃Sc | licitude | 5 <b>•</b> 🖪 Ho                                                                                          | jas de Vida   | - c  | errar Sesion |
|------------------|--------------------------|---------------|-------------------|---------------------|-----------------------------|----------------|---------------------|-----------|---------|----------|----------------------------------------------------------------------------------------------------|---------------|------|--------------|
| Lista<br>Buscar: | do de s                  | Solic         | itude             | s                   |                             |                |                     |           |         |          | Hojas<br>Histori                                                                                         | de Vida<br>al | ± Ex | portar todo  |
| Ticket #         | Solicitante              | Radicado<br># | Fecha<br>Radicado | Técnico<br>Asignado | Sistema<br>Forestal         | Creado         | Fecha<br>Límite     | Ubicacion | Vereda  | Viable   | Estado                                                                                                   | Prioridad     | Op   | ciones       |
| 000000034        | Fredy Orlands<br>Jimenez |               |                   |                     | Reforestación<br>Protectora | 01-01-<br>2014 | 22-01-<br>2014      | GUATEQUE  | SIBATA  | SI       | En trámite<br>Abierto<br>En Viabilidad<br>En<br>Establecimiento<br>En<br>Mantenimiento<br>En Seguimiento | NORMAL        |      | /            |

a. Hojas de vida

### Listado

\_

| Buscar         | •                 |          |                                                                                                    |                             |          |            |            |   |                  |
|----------------|-------------------|----------|----------------------------------------------------------------------------------------------------|-----------------------------|----------|------------|------------|---|------------------|
| Fecha          | Nombre Usuario    | C��dula  | Descripci <b>@</b> @n                                                                                                    | Sistema Forestal            | Municpio | Vereda     | Estado     |   | Opciones         |
| 2014-<br>01-01 | JAIRODOS DAZA     | 74375502 | HIGERÓN 2 1650 330 165 500 CEDROS, 500 OCOBOS<br>500 TULIPANES 150 CAMBULOS TOTAL: 1185                                              | Reforestación<br>Protectora | GUATEQUE | 1150220003 | Finalizado | ٩ | 🖍 🛛 Hoja de Vida |
| 2014-<br>01-01 | MARÍAINÉS FRANCO  | 23604067 | LLANO BLANCO 1,2 800 160 80 200 GUAMO 200 CEDRO<br>200 OCOBO 200 CARBONERO TOTAL: 832                                                | Reforestación<br>Protectora | ALMEIDA  | 1150220004 | Finalizado | ٩ | 🖍 🛛 Hoja de Vida |
| 2014-<br>01-01 | ARISTIRES ROJAS   | 10527448 | ARIZONA 4,42 4864 1000 500 4864 FIQUE TOTAL: 45                                                                                      | Reforestación<br>Protectora | BOYACA   |            | Finalizado | ٩ | 🖍 🛛 Hoja de Vida |
| 2014-<br>01-01 | ROSAELVIRA TORRES | 40035054 | VERGEL 0,2 350 70 35 100 eugenia 100 laurel 20 corono<br>20 arrayan 20 cedrela 30 cajeto 20 chicala 20 holly 20<br>espino TOTAL: 258 | Reforestación<br>Protectora | BOYACA   |            | Finalizado | ٩ | 🖍 Hoja de Vida   |
| 2014-<br>01-01 | JUANCAMILO GARCIA | 79248884 | SANTA ROSA 1,1 1250 250 150 TOTAL: 515                                                                                               | Reforestación<br>Protectora | BOYACA   | 1151040003 | Finalizado | ٩ | 🖍 🛛 Hoja de Vida |

Dando clic en la lupa que se encuentra al lado derecho de cada uno de los registros del listado en la columna "**Opciones**" lo llevará a la hoja de vida donde podrá agendar una visita, cargar documentos y/o agregar insumos.

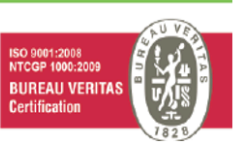

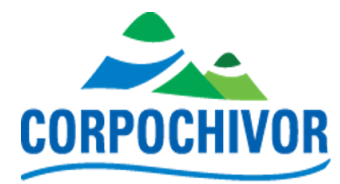

### Listado

| Buscar         | ₹                         |               |          |                                                                                                    |                             |          |            |            |   |        |              |
|----------------|---------------------------|---------------|----------|----------------------------------------------------------------------------------------------------|-----------------------------|----------|------------|------------|---|--------|--------------|
| Fecha          | Nombre Usuario C��dula De |               | C��dula  | Descripci ��n                                                                                                    | Sistema Forestal            | Municpio | Vereda     | Estado     |   | Opcion | es           |
| 2014-<br>01-01 | JAIRO                     | DOS DAZA      | 74375502 | HIGERÓN 2 1650 330 165 500 CEDROS, 500 OCOBOS<br>500 TULIPANES 150 CAMBULOS TOTAL: 1185                                              | Reforestación<br>Protectora | GUATEQUE | 1150220003 | Finalizado | ٩ |        | Hoja de Vida |
| 2014-<br>01-01 | MARÍA                     | INÉS FRANCO   | 23604067 | LLANO BLANCO 1,2 800 160 80 200 GUAMO 200 CEDRO<br>200 OCOBO 200 CARBONERO TOTAL: 832                                                | Reforestación<br>Protectora | ALMEIDA  | 1150220004 | Finalizado | ٩ |        | Hoja de Vida |
| 2014-<br>01-01 | ARIST                     | IRES ROJAS    | 10527448 | ARIZONA 4,42 4864 1000 500 4864 FIQUE TOTAL: 45                                                                                      | Reforestación<br>Protectora | BOYACA   |            | Finalizado | ٩ |        | Hoja de Vida |
| 2014-<br>01-01 | ROSA                      | ELVIRA TORRES | 40035054 | VERGEL 0,2 350 70 35 100 eugenia 100 laurel 20 corono<br>20 arrayan 20 cedrela 30 cajeto 20 chicala 20 holly 20<br>espino TOTAL: 258 | Reforestación<br>Protectora | BOYACA   |            | Finalizado | ٩ |        | Hoja de Vida |
| 2014-<br>01-01 | JUANO                     | CAMILO GARCIA | 79248884 | SANTA ROSA 1,1 1250 250 150 TOTAL: 515                                                                                               | Reforestación<br>Protectora | BOYACA   | 1151040003 | Finalizado | ٩ |        | Hoja de Vida |

Dando clic en el lápiz que se encuentra al lado derecho de cada uno de los registros del listado en la columna "**Opciones**", dará la opción de modificar las datos que se tienen en el registro, cargar puntos en mapa, cargar formulario de coordenadas.

### Listado

Buscar : 🔻

| Fecha          | Nombre Usuario    | C��dula  | Descripci                                                                                                    | Sistema Forestal            | Municpio | Vereda Estado |            | Opciones |              |  |  |  |
|----------------|-------------------|----------|----------------------------------------------------------------------------------------------------|-----------------------------|----------|---------------|------------|----------|--------------|--|--|--|
| 2014-<br>01-01 | JAIRODOS DAZA     | 74375502 | HIGERÓN 2 1650 330 165 500 CEDROS, 500 OCOBOS<br>500 TULIPANES 150 CAMBULOS TOTAL: 1185                                              | Reforestación<br>Protectora | GUATEQUE | 1150220003    | Finalizado | ٩        | Hoja de Vida |  |  |  |
| 2014-<br>01-01 | MARÍAINÉS FRANCO  | 23604067 | LLANO BLANCO 1,2 800 160 80 200 GUAMO 200 CEDRO<br>200 OCOBO 200 CARBONERO TOTAL: 832                                                | Reforestación<br>Protectora | ALMEIDA  | 1150220004    | Finalizado | ٩        | Hoja de Vida |  |  |  |
| 2014-<br>01-01 | ARISTIRES ROJAS   | 10527448 | ARIZONA 4,42 4864 1000 500 4864 FIQUE TOTAL: 45                                                                                      | Reforestación<br>Protectora | BOYACA   |               | Finalizado | ٩        | Hoja de Vida |  |  |  |
| 2014-<br>01-01 | ROSAELVIRA TORRES | 40035054 | VERGEL 0,2 350 70 35 100 eugenia 100 laurel 20 corono<br>20 arrayan 20 cedrela 30 cajeto 20 chicala 20 holly 20<br>espino TOTAL: 258 | Reforestación<br>Protectora | BOYACA   |               | Finalizado | ٩        | Hoja de Vida |  |  |  |
| 2014-<br>01-01 | JUANCAMILO GARCIA | 79248884 | SANTA ROSA 1,1 1250 250 150 TOTAL: 515                                                                                               | Reforestación<br>Protectora | BOYACA   | 1151040003    | Finalizado | ٩        | Hoja de Vida |  |  |  |

Dando clic en el botón de Hoja de vida que se encuentra al lado derecho de cada uno de los registros del listado en la columna "**Opciones**", se le descargara la hoja de vida seleccionada en un archivo tipo .xlsx

El documento que se exporta tiene el siguiente formato.

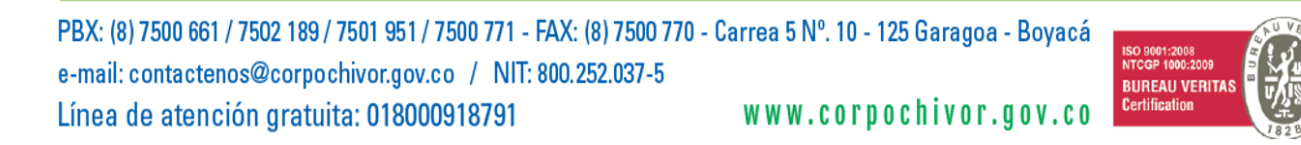

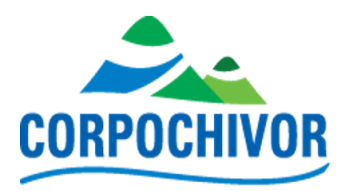

| H                                                                                                    | ڻ ڪ                                                         | ¢~ ∓          |         |                    |                            |                        |         |                                                   | Hoja                                                                                       | de Vida-202     | 4-05-10 04_2 | 5 - Excel |                           |                           |           |                                   |            | lnic. ses.         | E     | - 0      | ×       |
|----------------------------------------------------------------------------------------------------|-------------------------------------------------------------|---------------|---------|--------------------|----------------------------|------------------------|---------|---------------------------------------------------|--------------------------------------------------------------------------------------------|-----------------|--------------|-----------|---------------------------|---------------------------|-----------|-----------------------------------|------------|--------------------|-------|----------|---------|
| Arch                                                                                                    | nivo In                                                     | icio Ins      | ertar   | Disposición de p   | página                     | Fórmulas               | Datos   | Revisar                                           | Vista A                                                                                    | yuda Ç          | ¿Qué dese    | a hacer?  |                           |                           |           |                                   |            |                    |       |          | $\Box$  |
| $\begin{array}{c c} & & & \\ & & & \\ & & & \\ Pegar \\ & & \\ Portapapeles \\ Function \\ \hline \end{array} \begin{pmatrix} Calibri & & 11 \\ & & 11 \\ & & & \\ N \\ K \\ & & \\ S \\ & & \\ Function \\ \hline \end{array} \begin{pmatrix} Calibri & & \\ & & \\ $ |                                                             |               |         | ġ₽ Ge<br>₩ ~ \$    | neral<br>~ % 000<br>Número | ▼<br>,00 400<br>,50 15 | Formate | o condicion<br>nato como<br>le celda ~<br>Estilos | andicional × Immentar ×<br>o como tabla × Immentar ×<br>telda × Immentar ×<br>tilos Celdas |                 |              |           | y Buscary<br>selecciona   | /<br>Ir ~<br>Complementos |           | GPT for<br>Excel Wo<br>gptforwork | rd<br>.com |                    |       |          |         |
| X82                                                                                                    |                                                             | • : [         | × v     | f <sub>≈</sub> =SU | MA(X81:X                   | 82)                    |         |                                                   |                                                                                            |                 |              |           |                           |                           |           |                                   |            |                    |       |          | ~       |
| A                                                                                                    | в                                                           | С             | D       | E                  | F                          | G                      | н       | 1                                                 | L                                                                                          | к               | L            | М         | N                         | o                         | Р         | Q                                 | R          | S                  | т     | U        | ١       |
| 1                                                                                                    | 1 MINISTERIO DE AMBIENTE Y DESARROLLO SOSTENIBLE 2024-05-10 |               |         |                    |                            |                        |         |                                                   |                                                                                            |                 |              |           |                           |                           |           |                                   |            |                    |       |          |         |
| 2                                                                                                    |                                                             |               |         |                    |                            |                        |         |                                                   | CORPO                                                                                      | RACIÓN AU       | TONOMA       | REGIONAI  | DE CHIV                   | OR -CORPC                 | OCHIVOR-  |                                   |            |                    |       |          |         |
| 3                                                                                                    |                                                             |               |         |                    |                            |                        | PROYEC  | CTO 202: PR                                       | OTECCION,                                                                                  | MANEJO S        | OSTENIBLE    | E INCREM  | ENTO DE                   | LA OFERTA                 | FORESTA   | L DE LA JUR                       | ISDICCION  |                    |       |          |         |
| 4                                                                                                    |                                                             |               | -       |                    |                            | нои                    |         |                                                   |                                                                                            |                 |              |           |                           |                           | CTALES VI | PROCESOS                          |            |                    |       |          |         |
| 6                                                                                                    |                                                             |               |         |                    |                            | 11037                  |         | ACTIVIDAD.                                        | .5 DE LOTAL                                                                                |                 |              |           | DESIST                    | LINASTORE                 | JIALLUTI  | - NOCESOS E                       | DE RESTROI | ACION              |       |          |         |
| 7                                                                                                    | Usuario                                                     |               |         | Proyecto           |                            |                        |         |                                                   | Mur                                                                                        | nicipio GARAGOA |              | ,         |                           |                           |           | Fecha                             | Registro   | 2014-01-01 00:00:0 |       | Fecha Ac | tualiza |
| 8                                                                                                    |                                                             |               |         |                    |                            |                        |         |                                                   |                                                                                            |                 |              |           |                           |                           |           |                                   |            |                    |       |          |         |
| 9                                                                                                    |                                                             |               | _       |                    |                            |                        |         |                                                   |                                                                                            | D               | ATOS GENE    | ERALES DE | L PROYEC                  | то                        |           |                                   |            |                    |       |          |         |
| 10                                                                                                    |                                                             |               |         |                    |                            |                        |         |                                                   |                                                                                            |                 |              |           |                           |                           |           |                                   |            |                    |       |          |         |
| 11                                                                                                    | NOMBRE                                                      |               |         | ANA                |                            |                        |         |                                                   |                                                                                            |                 |              |           | NOMBR                     | RE DEL PRED               | 10:       | _                                 |            |                    |       |          | 1       |
| 12                                                                                                    | C.C. No.                                                    | 0.            |         | Cedula de          | e ciudadar                 | na                     |         | DE                                                |                                                                                            |                 | 23604062     | ä         | AREA D                    | EL PREDIO:                |           |                                   |            |                    |       |          | HECT    |
| 14                                                                                                    | DIRRECIC                                                    | U.            |         |                    |                            |                        |         |                                                   |                                                                                            | 3               | 1131/5/32    | of D      | SECTOR                    | 4.<br>1                   |           |                                   |            |                    |       |          |         |
| 15 9                                                                                                    | E-MAIL:                                                     |               |         |                    |                            |                        |         |                                                   |                                                                                            |                 |              | A CA      | CUENCA                    | <br>A:                    |           |                                   |            |                    |       |          |         |
| 16                                                                                                    | ADMINIS                                                     | TRADOR        |         | ADMINIST           | RADOR                      |                        |         |                                                   |                                                                                            |                 |              | PRC       | ACUEDU                    | JCTO:                     |           |                                   |            |                    |       |          |         |
| 17                                                                                                    |                                                             |               |         |                    |                            |                        |         |                                                   |                                                                                            |                 |              |           |                           |                           |           |                                   |            |                    |       |          |         |
| 18                                                                                                    |                                                             |               |         |                    |                            |                        |         | AISL                                              | MIENTO                                                                                     | AREA            | FINAL        |           |                           |                           |           |                                   |            | AISLA              | MIENT |          |         |
| 19 SISTEMA                                                                                                    |                                                             |               |         |                    |                            | SI                     | NO      | ESTABLE                                           | CIDA (Há)                                                                                  |                 |              |           | SI                        | STEMA                     |           |                                   |            | SI                 | N     |          |         |
| 20                                                                                                    |                                                             | Reforest      | ación P | rotectora - Pro    | ductora                    |                        |         | _                                                 |                                                                                            |                 |              |           | Sistema                   | as Silvopast              | oriles    |                                   |            |                    |       |          | +       |
| 21                                                                                                    |                                                             | Refores       | ación P | rotectora          |                            |                        |         | _                                                 |                                                                                            |                 |              |           | Cercas \                  | Vivas                     |           |                                   |            |                    |       |          | +       |
| 22 0                                                                                                    |                                                             | Refores       | acion c | on Guadua          |                            |                        |         |                                                   |                                                                                            |                 |              |           | Enriquecimiento vegetales |                           |           |                                   |            |                    |       | +        |         |
| _ <u></u>                                                                                                    | )                                                           | Hoja d        | e Vida  | (+)                |                            |                        |         | Asiamento de protección m.i.                      |                                                                                            |                 |              |           |                           |                           |           | 1 (11.1.                          |            |                    |       |          |         |
| Listo                                                                                                    | Referen                                                     | cias circular | es: X82 | Accesibilida       | d: es necesa               | rio investig           | ar      |                                                   |                                                                                            |                 |              |           |                           |                           |           |                                   | III        |                    |       | -        | + 100%  |

#### b. Historial

# Generar archivo excel de Hojas de Vida

| Fecha Inicio | Fecha Final | Municipio |
|--------------|-------------|-----------|
|              |             | ~         |
| Enviar       |             |           |

Para generar el archivo .xlsx deberá ingresar los datos de **Fecha de Inicio**, **Fecha Final** y **Municipio** de donde quiere descargar las hojas de vida.

El documento que se exporta tiene el siguiente formato.

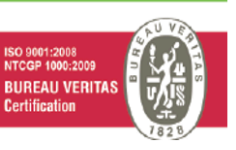

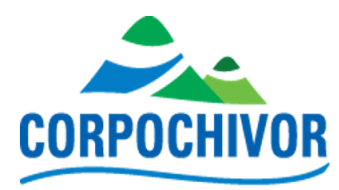

| ₽∽                                                                                                    | ¢~ ∓                    |                         |             |              |             |             |               |                       | inventar  | io_viveros-2                                                                       | 024-05-09  | 20_13 - Ex                         | cel                                    |            |                |                                         |                                              | Inic         | . ses.     | æ                         | - 0      | ×        |
|----------------------------------------------------------------------------------------------------|-------------------------|-------------------------|-------------|--------------|-------------|-------------|---------------|-----------------------|-----------|------------------------------------------------------------------------------------|------------|------------------------------------|----------------------------------------|------------|----------------|-----------------------------------------|----------------------------------------------|--------------|------------|---------------------------|----------|----------|
| Archivo                                                                                                    | nicio In                | sertar                  | Disposición | de página    | Fórmi       | ulas Da     | tos Rev       | risar V               | sta Ay    | uda Ç                                                                              | ¿Qué de    | sea hacer?                         |                                        |            |                |                                         |                                              |              |            |                           |          | $\Box$   |
| $\begin{array}{c c} & & & \\ & & & \\ & & & \\ Pegar \\ & & \\ Pegar \\ & & \\ \hline \\ Potranapeles \\ & & \\ \hline \\ Potranapeles \\ & & \\ \hline \\ \hline \\ Puente \\ \hline \\ \hline \\ \hline \\ Puente \\ \hline \\ \hline \\ \hline \\ \hline \\ \hline \\ \hline \\ \hline \\ \hline \\ \hline \\ $ |                         |                         |             |              |             |             | Gener<br>\$ ~ | al<br>% 000<br>Número |           | Formato condicional ×<br>Dar formato como tabla ×<br>Estilos de celda ×<br>Estilos |            |                                    | Binsertar      ✓     Celdas     Celdas |            |                | AZ▼<br>denary<br>iltrar × s∉<br>Edición | ar y Buscar y<br>r y seleccionar y<br>dición |              |            | tos GPT for<br>Excel Word |          |          |
| 72 * : * ./ £                                                                                                    |                         |                         |             |              |             |             |               |                       |           |                                                                                    |            |                                    |                                        |            |                |                                         |                                              |              |            |                           |          | ~        |
| 25                                                                                                    |                         |                         |             |              |             |             |               |                       |           |                                                                                    |            |                                    |                                        |            |                |                                         |                                              |              |            |                           |          |          |
| A B                                                                                                    | С                       | D                       | E           | F            | G           | н           | 1             | J                     | K         | L                                                                                  | М          | N                                  | 0                                      | Р          | Q              | R                                       | S                                            | T            | U          | V                         | W        | X 🔺      |
| 1 MINISTERIO DE AMBIENTE Y DESARROLLO SOSTEMISLE 2024-05-09                                                                                                    |                         |                         |             |              |             |             |               |                       |           |                                                                                    |            |                                    |                                        |            |                |                                         |                                              |              |            |                           |          |          |
| 2                                                                                                    |                         |                         |             |              |             | DROVEC      | TO 202, DR    | CORPO                 | RACION A  |                                                                                    | REGIONAL   | NAL DE CHIVOR -CORPOCHIVOR-        |                                        |            |                |                                         |                                              |              |            |                           |          |          |
| 3                                                                                                    |                         |                         |             |              |             | PROYEC      | TO 202: PR    | DIECCION,             | MANEJO    | SUSTENIBLE                                                                         | E INCREM   | ENTO DE LA                         | A OFERTA F                             | DRESTAL D  | e la juri      | SDICCION                                |                                              |              |            |                           |          |          |
| 4                                                                                                    |                         |                         |             |              | 101         |             |               |                       | ECIMALEND |                                                                                    | NUMBERITO  | DECISTEM                           | AS EQUEST                              |            | CECOS DE       | DESTALIDAC                              | NÓN                                          |              |            |                           |          |          |
| 5                                                                                                    | 1                       |                         |             |              | LOH C       | A DE VIDA / | ACTIVIDADE    | S DE ESTAD            | LECHVITEN |                                                                                    | NIIVITENTC | DE SISTEIVI                        | AS FUREST                              | ALES T PRO | CESUS DE       | RESTAURAL                               | JON                                          |              |            |                           |          |          |
| 7 Usuario                                                                                                    |                         | Prov                    | (ecto       |              |             |             |               | Mun                   | icinio    | CHIVOR                                                                             |            |                                    |                                        |            | Fecha          | Peristro                                | 2022-12                                      | -11 18:08:46 | Fecha Act  | tualizació                | 2023-07- | 19 22-2  |
| 8                                                                                                    |                         | 110                     |             |              |             |             |               | width                 | icipio    | critton                                                                            |            | 1 CLIIG REgistro 2022-12-11 18.08. |                                        |            |                |                                         |                                              | 11 10.00.40  | T CETTO AC | aunzacio                  | 2023 07  | 1.7 22.2 |
| 9                                                                                                    |                         |                         |             |              |             |             |               |                       |           | DATOS GENE                                                                         | RALES DEL  | PROYECTO                           |                                        |            |                |                                         |                                              |              |            |                           |          |          |
| 10                                                                                                    |                         |                         |             |              |             |             |               |                       |           |                                                                                    |            |                                    |                                        |            |                |                                         |                                              |              |            |                           |          |          |
| 11 NOMBRE:                                                                                                    |                         |                         | Danilo      |              |             |             |               |                       |           |                                                                                    |            | NOMBRE DEL PREDIO: Ojo de agua     |                                        |            |                |                                         |                                              |              |            |                           |          |          |
| 12 C.C. No.                                                                                                    |                         |                         | Cédula de   | ciudadaní    | a           |             | DE            |                       |           | 4047222                                                                            | d d        | AREA DEL I                         | PREDIO:                                |            |                | 0,55 HECTAREAS                          |                                              |              |            |                           |          |          |
| 13 _ TELEFONG                                                                                                    | );                      |                         |             |              |             |             |               |                       |           |                                                                                    | Q A        | VEREDA :                           |                                        |            | 11523f         |                                         |                                              |              |            |                           |          | 152360   |
| 14 DIRRECIO                                                                                                    | N:                      |                         | Vereda El   | Pino         |             |             |               |                       |           |                                                                                    | 86         | SECTOR:                            |                                        |            | Vereda El Pino |                                         |                                              |              |            |                           |          |          |
| 15 E-MAIL:                                                                                                    |                         |                         |             |              |             |             |               |                       |           |                                                                                    | S G        | CUENCA:                            |                                        | ENBALSE    |                |                                         |                                              |              |            |                           |          |          |
| 16 ADMINIST                                                                                                    | RADOR                   |                         | ADMINIST    | RADOR        |             |             |               |                       |           |                                                                                    | D BI       | ACUEDUCT                           | ro:                                    |            |                |                                         |                                              |              |            |                           |          |          |
| 17                                                                                                    |                         |                         |             |              |             |             |               |                       |           |                                                                                    |            |                                    |                                        |            |                |                                         |                                              |              |            |                           |          |          |
| 18                                                                                                    |                         |                         |             |              |             |             | AISLAN        | IIENTO                | AREA      | FINAL                                                                              |            |                                    |                                        |            |                |                                         |                                              |              | AISLAI     | VIENTO                    | AREA     | FINAL    |
| 19                                                                                                    | SISTEMA SI              |                         |             |              |             |             |               | NO                    | ESTABLE   | CIDA (Há)                                                                          |            |                                    |                                        | SIST       | EMA            |                                         |                                              |              | NO         | ESTABLE                   | CIDA (H  |          |
| 20                                                                                                    | Reforesta               | ción Protec             | tora - Prod | luctora      |             |             |               |                       |           |                                                                                    |            | Sistemas S                         | Silvopastor                            | iles       |                |                                         |                                              |              |            |                           |          |          |
| 21 4                                                                                                    | Reforesta               | eforestación Protectora |             |              |             |             |               |                       |           |                                                                                    |            | Cercas Viv                         | /as                                    |            |                |                                         |                                              |              |            |                           |          |          |
| 22 Reforestación con Guadua                                                                                                    |                         |                         |             |              |             |             |               |                       |           |                                                                                    |            | Enriqueci                          | miento vege                            | etales     |                |                                         |                                              |              |            |                           |          |          |
| 23                                                                                                    | Sistemas Agroforestales |                         |             |              |             |             |               |                       |           |                                                                                    |            | Aislamien                          | to de prote                            | cción      |                |                                         |                                              | m.l.         |            |                           |          |          |
| 24                                                                                                    |                         |                         |             |              |             |             |               |                       |           |                                                                                    |            |                                    |                                        |            |                |                                         |                                              |              |            |                           |          |          |
| 25 2                                                                                                    |                         | ALTITUD                 |             |              |             |             |               |                       | m.s.n.m   |                                                                                    | AS         |                                    |                                        | ALTITUD    |                |                                         |                                              |              |            |                           | m.s.n.m  |          |
|                                                                                                    | Hois                    | de Vida                 | Worksh      | aat          |             |             |               | NONTE                 |           |                                                                                    |            |                                    | :                                      | -          | FOTE           |                                         |                                              |              |            | NODTE                     |          |          |
|                                                                                                    | Hoja                    | ue vida                 | workshi     | eet          | Ð           |             |               |                       |           |                                                                                    |            |                                    | : L                                    |            |                |                                         |                                              |              |            |                           | -        |          |
| Listo Refere                                                                                                    | ncias circula           | res: X99                | 🗟 Accesibi  | lidad: es ne | cesario inv | estigar     |               |                       |           |                                                                                    |            |                                    |                                        |            |                |                                         |                                              |              | 四          |                           |          | + 91%    |

PBX: (8) 7500 661 / 7502 189 / 7501 951 / 7500 771 - FAX: (8) 7500 770 - Carrea 5 N°. 10 - 125 Garagoa - Boyacá e-mail: contactenos@corpochivor.gov.co / NIT: 800.252.037-5 Línea de atención gratuita: 018000918791 WWW.corpochivor.gov.co

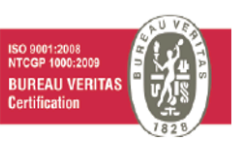